■ワールドジャパン公式アプリ スタンプ情報引継ぎ方法■

- 1. 旧ワールドジャパン公式アプリより会員番号をお控えください。
  - <complex-block>
- ① ホーム画面右下の「会員情報」をタップ

<mark><会員番号の確認方法></mark>

- ② 「Membership ID」が会員番号となります。
- 新アプリをインストール後、初回の会員登録時にデータの引継ぎを行います。
  旧アプリ情報引継ぎをタップ

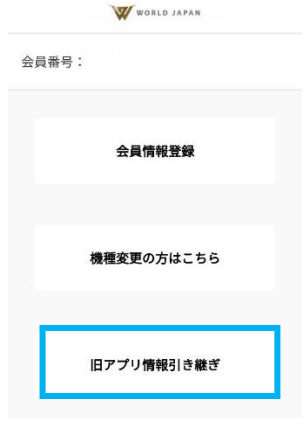

② 会員番号を入力し、データを引き継ぐをタップ

|      | WORLD JAPAN |  |
|------|-------------|--|
|      | データ引き継ぎ     |  |
| 会員番号 |             |  |
| Ø    | データを引き継ぐ    |  |

会員番号がお客様の番号になっていれば OK です。
 続けて「会員情報登録」をタップし、会員登録を行ってください。

| WWORLD JAPAN |  |
|--------------|--|
| 会員番号:23;     |  |
| 会員情報登録       |  |
| 機種変更の方はこちら   |  |
| 旧アプリ情報引き継ぎ   |  |

④ ご入力後、ご登録メールアドレスに本登録用 URL が送信されます。メールの内容に従って本登 録のお手続きをお願い致します。

| W WORLD JAPAN                                                    | 本登録のお願い☆                                                                                                    |
|------------------------------------------------------------------|----------------------------------------------------------------------------------------------------|
| 登録確認                                                             | worldb@aidwin 1907                                                                                             |
| ご登録メールアドレス:<br>m <sub>!</sub> @w-japan.net                       | Workdh@ajdw.jp 12:07 5 :<br>To:自分 ~                                                                            |
| メールアドレスに本登録のメールを送りまし                                             | 会員情報のご登録、ありがとうございました。                                                                                          |
| た。                                                               | 現在、仮登録中です。                                                                                                    |
| メール本文内のURLをクリックすると本登録<br>が完了いたします。                               | 以下のURLに接続して、本登録を行ってください。                                                                                       |
| ※メールが届かない場合などは、ご登録いた<br>だきましたメールアドレスに間違いがないか<br>など入力画面で確認してください。 | 【本登録用URL】<br>https://www2.mail-mobile.net/c<br>ustomer/sv/CustomerCertificat<br>c=Pnpawig1gtjv1be&exp=167592、4 |
| <mark>※</mark> ドメイン設定(受信拒否設定)をしている<br>場合、「worldh@ajdw.jp」からのメールが | *上記URLの有効期限は、2023年2月9日 15:07までで<br>す。                                                                          |
| 受信できるよう設定していただき、お手数で                                             | *URLが改行されている場合は、1行につなげてブラウ                                                                                     |
| はごさいますが下記、入力画面に戻るボタン<br>にてもう一度登録をお願いいたします。                       | ザのアドレスバーに入力してください。                                                                                             |
|                                                                  | *このメールにお心当たりのない場合は、URLにアク                                                                                      |
| ● 人刀 画面に 戻る                                                      | セスせずメールを破棄してください。                                                                                              |